Health Insurance Oversight System Marketplace Quality Module (MQM) Issuer and State User Manual

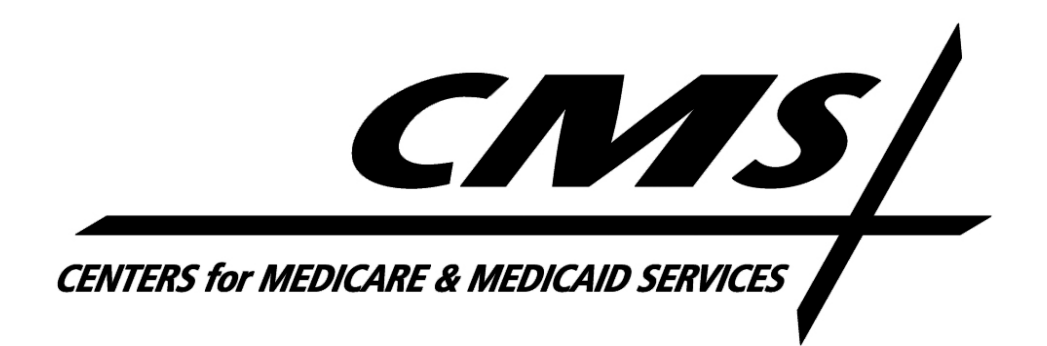

Version 07.00.00

August 2017

# Table of Contents

| Table | of C | Contents                                                                  | 2        |
|-------|------|---------------------------------------------------------------------------|----------|
| Table | of F | igures                                                                    | 4        |
| Table | of T | ables                                                                     | 5        |
| MQM   | Ma   | nual Change History                                                       | 6        |
| 1     | Intr | oduction                                                                  | 7        |
| 2     | Ove  | erview                                                                    | 8        |
| 2.1   |      | Conventions                                                               | 8        |
| 2.2   |      | Getting Access to HIOS                                                    | 8        |
| 3     | Acc  | essing Ratings/Reports Viewer Role Functions                              | 9        |
| 3.1   |      | Accessing Marketplace Quality Module (MQM)                                | 9        |
| 3.2   |      | Accessing Preview Ratings Functions                                       | 9        |
| 3.    | 2.1  | Navigating the Preview Ratings Page                                       | 9        |
| 3.    | 2.2  | Searching for Ratings by Issuer ID                                        | 11       |
| 3.    | 2.3  | Viewing Rating Results                                                    | 11       |
| 3.3   |      | Accessing QRS QHP List Functions                                          | 15       |
| 3.    | 3.1  | Downloading QRS QHP Lists                                                 | 15       |
| 3.4   |      | Accessing QI Report Download Function                                     | 17       |
| 3.    | 4.1  | Downloading QI Reports                                                    | 17       |
| 4     | Tro  | ubleshooting & Support – Ratings/Reports Viewer                           | 19       |
| 4.1   |      | Ratings/Reports Viewer Role Request Error Messages                        | 19       |
| 4.2   |      | Preview Ratings Page Error Messages                                       | 19       |
| 4.3   |      | Download QRS QHP List Page Error Messages                                 | 21       |
| 4.4   |      | Download QI Reports Page Error Messages                                   | 21       |
| 4.5   |      | Support                                                                   | 22       |
| 5     | Rec  | uesting the Marketplace Operator/Multistate Plan Operator Roles           | 23       |
| 5.1   |      | Submitting a Role Request                                                 | 23       |
| 6     | Acc  | essing Marketplace Operator/Multistate Plan Operator Role Functions       | 24       |
| 6.1   |      | Accessing Marketplace Quality Module (MQM) as a Marketplace Operator User | 24       |
| 6.    | 1.1  | Accessing the Download QRS QHP List Link                                  | 25       |
| 6.    | 1.2  | Downloading the QRS QHP List                                              | 25       |
| 6.2   |      | Accessing Preview Ratings Functions as a Marketplace Operator User        | 27       |
| 6.    | 2.1  | Searching for Ratings by Issuer ID                                        | 29       |
| 6.    | 2.2  | Viewing Ratings Results                                                   | 29       |
|       |      |                                                                           | <b>D</b> |

| 6.3 |      | Downloading State Ratings as a Marketplace Operator User                      |
|-----|------|-------------------------------------------------------------------------------|
| 6   | .3.1 | Accessing the Download State Ratings Button                                   |
| 6   | .3.2 | Accessing the State Quality Ratings Data File                                 |
| 6.4 |      | Accessing QI Report Download Function as a Marketplace Operator User          |
| 6   | .4.1 | Downloading QRS QHP Lists                                                     |
| 6.5 |      | Accessing Marketplace Quality Module (MQM) as a Multistate Plan Operator User |
| 6   | .5.1 | Accessing the Download QRS QHP List Link                                      |
| 6   | .5.2 | Downloading the QRS QHP List                                                  |
| 7   | Tro  | ubleshooting & Support – Marketplace Operator/Multistate Plan Operator        |
| 7.1 |      | Download QRS QHP List Page Error Messages                                     |
| 7.2 |      | Preview Ratings Page Error Messages                                           |
| 7.3 |      | Download State Ratings Page Error Messages                                    |
| 7.  | .3.1 | No Records to Display                                                         |
| 7.  | .3.2 | Ratings Available Timeframe Error                                             |
| 7.4 |      | Download QI Reports Page Error Messages                                       |
| 7.5 |      | Support                                                                       |
| 8   | Арр  | pendix A: Acronyms                                                            |
| 9   | Арр  | pendix B: Referenced Documents                                                |
| 10  | Арр  | endix C: Approvals                                                            |

# Table of Figures

| Figure 1: MQM Home Page – Preview Ratings Link                        | 9   |
|-----------------------------------------------------------------------|-----|
| Figure 2: Preview Ratings Page                                        |     |
| Figure 3: Preview Ratings Page – Issuer ID Search                     |     |
| Figure 4: Preview Ratings Page – Search Results Returned              |     |
| Figure 5: Preview Report Page                                         |     |
| Figure 6: Preview Report Page – Download PDF                          |     |
| Figure 7: MQM Home Page – Download QRS QHP List Link                  |     |
| Figure 8: Download QRS QHP List Page                                  |     |
| Figure 9: Download QI Reports Page                                    |     |
| Figure 10: Request Role Page – Invalid Issuer ID Error                |     |
| Figure 11: Request Role Page – Already Have Access to Issuer ID Error |     |
| Figure 12: Preview Ratings Page – Inquiry Period Not Started Error    |     |
| Figure 13: Preview Ratings Page – Invalid Issuer ID Error             |     |
| Figure 14: Preview Ratings Page – User Cannot Access Issuer ID Error  |     |
| Figure 15: Preview Ratings Page – Issuer Has No Ratings Error         | 21  |
| Figure 16: Download QRS QHP List Page – Viewing Timeframe Error       |     |
| Figure 17: Download QI Reports Page – Viewing Timeframe Error         |     |
| Figure 18: MQM Home Page Download QRS QHP List Link                   | 25  |
| Figure 19: Download QRS QHP List Page                                 |     |
| Figure 20: Preview Ratings Page                                       |     |
| Figure 21: Preview Ratings Page – Issuer ID Search                    |     |
| Figure 22: Preview Ratings Page – Search Results Returned             |     |
| Figure 23: Preview Report Page                                        |     |
| Figure 24: Preview Report Page – Download PDF                         |     |
| Figure 25: Download State Ratings Page                                |     |
| Figure 26: Download QI Reports Page                                   |     |
| Figure 27: Download QRS QHP List Page – Viewing Timeframe Error       |     |
| Figure 28: Preview Ratings Page – Inquiry Period Not Starter Error    |     |
| Figure 29: Preview Ratings Page – Invalid Issuer ID Error             |     |
| Figure 30: Preview Ratings Page – User Cannot Access Issuer ID Error  |     |
| Figure 31: State Ratings Data Not Available                           |     |
| Figure 32: Ratings Available Timeframe Error                          |     |
| Figure 33: QI Report Available Timeframe Error                        |     |
|                                                                       | D 4 |

## Table of Tables

| Table 1: Acronyms             |    |
|-------------------------------|----|
| Table 2: Referenced Documents |    |
| Table 3: Approvals            | 43 |

## MQM Manual Change History

## August 2017 Revisions

The following updates have been made:

- Added sections 3.4, 4.4, 6.4 and 7.4 with instructions on downloading QI Reports as either a Ratings/Reports Viewer or Marketplace Operator user respectively.
- Revised all the figures with captures of MQM screens to reflect the most current look and feel of the application.

## 1 Introduction

This User Manual provides the information necessary for QHP issuer and State level users to access and utilize the Marketplace Quality Module (MQM) within CMS' Health Insurance Oversight System (HIOS). This manual describes the functionality for two main audiences: Issuers via the Ratings/Reports Viewer role and State level users via the Marketplace Operator and Multistate Plan Operator roles. While these roles are configured distinctly within the HIOS-MQM module, there is some overlap in the actions that may be performed. This document is organized so that sections 3 and 4 are relevant to the issuer and sections 5 through 8 contain information relevant to State level users.

Further details regarding the steps to access MQM and the permissible actions are contained in the following sections.

## 2 Overview

The MQM is a web-based module within HIOS. The MQM primarily addresses the collection and ingestion of Qualified Health Plan (QHP) Enrollee Survey data and Quality Rating System (QRS) clinical measures data in order to create QRS ratings for certified QHPs.

Once the ratings are created, CMS will publish the ratings for Issuer preview where users with the Ratings/Reports Viewer role will be able to view the ratings for the issuer IDs that they have been authorized to access. If applicable, ratings will be displayed for each reporting unit. A Reporting Unit ID is comprised of the unique combination of the five-digit issuer ID, the two-character state associated with the Issuer ID, and the three-character product type(s) offered under that Issuer ID that met the ratings participation criteria defined by CMS. An Issuer ID can have up to four reporting unit IDs since there can be one per Product Type (EPO, HMO, POS, and PPO).

MQM will allow users to access two sets of data depending on their role. These data sets are the QRS Qualified Health Plan (QHP) lists and the QRS quality ratings data.

## **QRS QHP List Data**

Data from the Final QRS QHP list will be accessible by multiple roles including the Ratings/Reports Viewer role (issuer), Marketplace Operator role (state) and the Multistate Plan Operator role (state).

## **QRS Quality Ratings Data**

As either a Ratings/Reports Viewer role (issuer) or Marketplace Operator role (state) a user may preview quality ratings data for their respective issuer organizations/states. The quality ratings data available for preview includes summary level Preview Reports, Proof Sheets for additional rating details and Quality Improvement (QI) Reports with detailed analysis of the QHP Enrollee Survey results.

In addition, the Marketplace Operator role provides the ability for a State level user to download the State Quality Ratings file that contains the details for the ratings-eligible reporting units within their state.

## 2.1 Conventions

This document provides screen prints and a corresponding narrative to describe how to use the MQM.

<u>Note</u>: The term 'user' is used throughout this document to refer to a person who requires and/or has acquired to the MQM.

## 2.2 Getting Access to HIOS

To gain access to the Marketplace Quality module within HIOS, users will first need to create an Enterprise Identity Management (EIDM) account and then register for a HIOS account. Please reference the HIOS Portal User Manual for a detailed description of the EIDM and HIOS registration processes.

Once registered in HIOS, a user will need to request the MQM role of "Ratings/Reports Viewer" via the HIOS Portal for their associated Issuer ID(s). The Role Request must be approved by a Role Approver Administrator to enable the role access in MQM. For details on requesting an MQM role as a state user, please refer to Section5 Requesting the Marketplace Operator/Multistate Plan Operator Roles within this document.

## 3 Accessing Ratings/Reports Viewer Role Functions

The following sub-sections provide detailed, step-by-step instructions on how to use the Marketplace Quality Module 'Ratings/Reports Viewer' role to preview ratings information.

## 3.1 Accessing Marketplace Quality Module (MQM)

Once a 'Ratings/Reports Viewer' user has been granted access to the MQM, they will be able to access the MQM Home Page by selecting the 'Marketplace Quality Module (MQM)' link on the HIOS Home Page.

## **3.2** Accessing Preview Ratings Functions

Users can access Preview Ratings functions by selecting the 'Preview Ratings' link on the left side of the MQM Home Page. The system will then navigate the user to the Preview Ratings page.

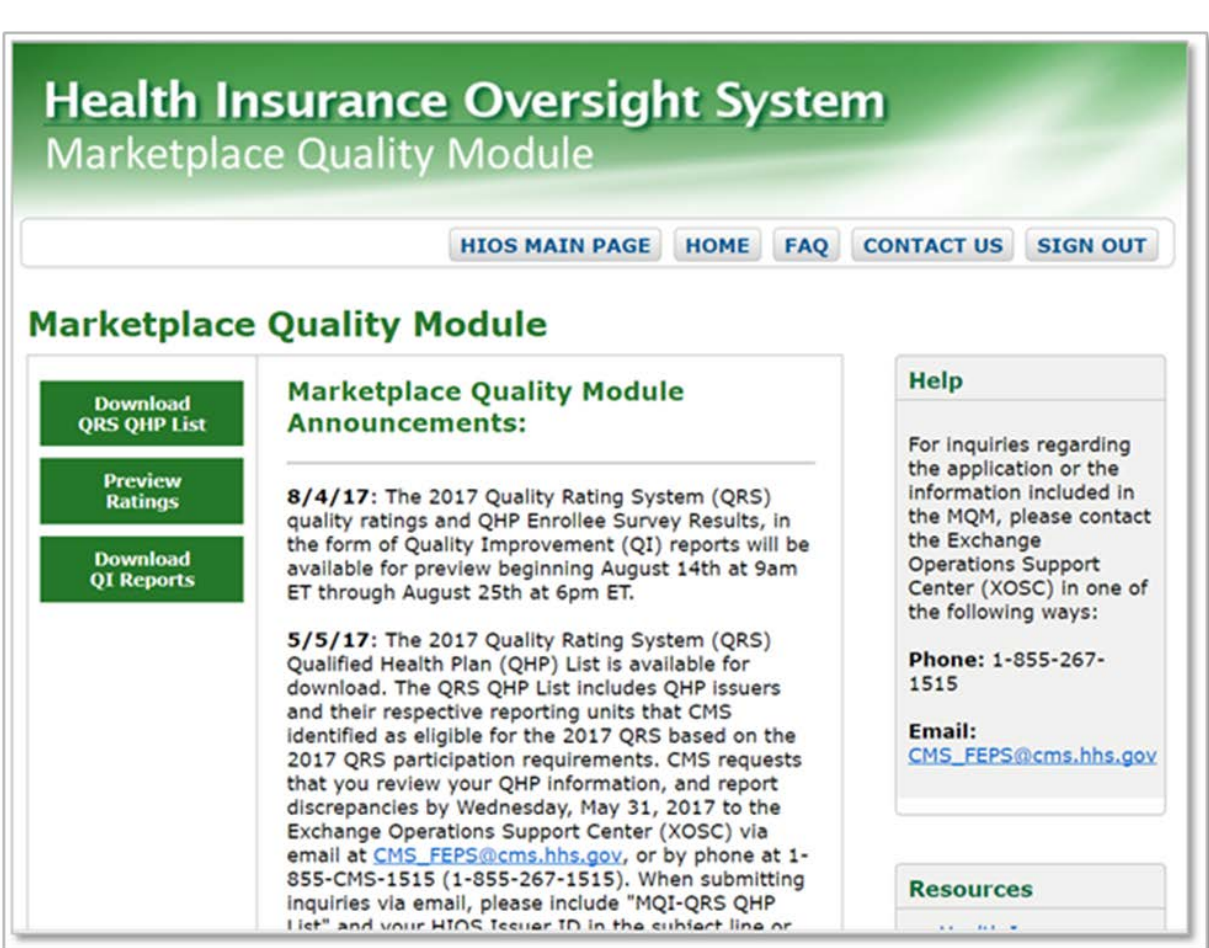

## Figure 1: MQM Home Page – Preview Ratings Link

## 3.2.1 Navigating the Preview Ratings Page

By default, the Preview Ratings Page will display the most recent ratings year in the Ratings Year dropdown. As future year ratings are added, the historical years' published ratings will remain accessible.

## Figure 2: Preview Ratings Page

| Health Insurance Oversight System                                                                                                    |
|----------------------------------------------------------------------------------------------------|
| Marketplace Quality Module                                                                                                    |
|                                                                                                    |
| HIOS MAIN PAGE HOME FAQ CONTACT US SIGN OUT                                                                                                    |
|                                                                                                    |
| Preview<br>Ratings         Download<br>QRS QHP List         Download<br>QI Reports                                                                                                    |
| Preview Ratings                                                                                                    |
| (*) Indicates required fields.                                                                                                    |
| Introduction                                                                                                    |
| The Quality Rating System (QRS) quality ratings are now available for preview. CMS requests your review of the ratings so that you are aware of your organization's performance. CMS calculates QRS ratings using QRS measure data (QRS clinical measure and QHP Enrollee Survey response data) that QHP issuers submit as a condition of certification and participation in the Exchanges. CMS applies the QRS rating methodology to validated QRS measure data to produce quality ratings on a 5-star scale.      |
| Purpose                                                                                                    |
| The <b>QRS Preview Report</b> includes QRS ratings (i.e., star ratings only) for each QHP issuer's reporting units, defined as the unique State-product type for each QHP issuer. The ratings are provided on a 5-star scale for all QRS hierarchy components (i.e., composites, domains, summary indicators, and the global result).                                                                                                    |
| The <b>QRS Proof Sheet</b> is also available for QHP issuers to review in conjunction with the QRS Preview Report. The QRS Proof Sheet provides additional detail behind the ratings shown in the QRS Preview Report. The QRS Proof Sheet is available for download as a PDF file and a CSV file; the CSV file provides additional information including measure benchmark information. For details on interpreting proof sheets and the QRS rating methodology, please see the <b>QRS Proof Sheet User Guide</b> . |
| Note that QHP issuers can download the QRS Preview Report and QRS Proof Sheet from previous years by using the ratings year drop-<br>down option.                                                                                                    |
| In addition, the QHP Enrollee Survey results in the form of <b>Quality Improvement (QI) Reports</b> are now available. These reports communicate the full results of the QHP Enrollee Survey, including questions not included as part of the QRS measure set. QHP issuers and Marketplace administrators will be able to access their Quality Improvement Reports on the Download QI Reports page.                                                                                                    |
| Resources                                                                                                    |
| <ul> <li>For details on the 2017 QRS requirements, refer to Version 2.0 of the Quality Rating System and Qualified Health Plan Enrollee<br/>Experience Survey: Technical Guidance for 2017 on CMS' Marketplace Quality Initiatives (MQI) website:<br/>http://www.cms.gov/Medicare/Quality-Initiatives-Patient-Assessment-Instruments/QualityInitiativesGenInfo/Health-Insurance-<br/>Marketplace-Quality-Initiatives.html</li> </ul>                                                                                |
| <ul> <li>Please submit questions about the QRS ratings no later than 6:00PM ET on August 25, 2017. Include "MQI-QRS Preview" in the<br/>subject line of the email.</li> </ul>                                                                                                    |
| State-based Exchanges should submit questions to their respective CMS State Officer.                                                                                                    |
| <ul> <li>QHP issuers and all other entities should submit questions to CMS' Exchange Operations Support Center (XOSC) via e-mail at<br/><u>CMS_FEPS@cms.hhs.gov</u> or via phone at 1-855-267-1515.</li> </ul>                                                                                                    |
| <ul> <li>For technical support or assistance with accessing the QRS ratings, please contact CMS' XOSC via email at <u>CMS_FEPS@cms.hhs.gov</u><br/>or via phone at 1-855-267-1515. Include "MQM Access" in the subject line of the email.</li> </ul>                                                                                                    |
| Exchange Quality Ratings System<br>Issuer Preview                                                                                                    |
| * Ratings Year: 2017 V                                                                                                    |
| Inquiry Period: 08/14/2017 to 08/25/2017                                                                                                    |
| * Issuer ID:                                                                                                    |
| Search                                                                                                    |

## 3.2.2 Searching for Ratings by Issuer ID

After selecting the Ratings Year, users can search for ratings by entering a 5-digit HIOS Issuer ID the Issuer ID search box then selecting the 'Search' button.

#### Figure 3: Preview Ratings Page – Issuer ID Search

| Exchange Qua                                                 | ality Ratings System               |
|--------------------------------------------------------------|------------------------------------|
| Issuer Previe                                                | w                                  |
| * Ratings Year:<br>Inquiry Period:<br>* Issuer ID:<br>Search | 2017 V<br>08/14/2017 to 08/25/2017 |

## 3.2.3 Viewing Rating Results

The system will return matching search results in the table at the bottom of the Preview Ratings Page. This table will display global ratings for each of the Reporting Unit IDs as a separate result within the chosen Issuer ID.

Within the table, users have three options for viewing ratings:

- Preview Report (Online) Within this column is a 'View' link that will open the Preview Report for viewing within HIOS.
- Preview Report (Download) Within this column is a 'Download' link that will download the same Preview Report that is available online (mentioned above) as a PDF.
- Proof Sheet Within this column is a 'Download' link that will download zip file of the proof sheet information for the selected reporting unit. CMS recommends that users review their Preview Report first as the Proof Sheet provides additional detail behind the ratings shown in the Preview Report.

| * Datings              | Veer   | 2017               |        |                   |               |                               |                                 |                |
|------------------------|--------|--------------------|--------|-------------------|---------------|-------------------------------|---------------------------------|----------------|
| Ratings                | rear:  |                    |        |                   |               |                               |                                 |                |
| Inquiry Period:        |        | 08/14/2017 to 08/2 | 5/2017 |                   |               |                               |                                 |                |
| * Issuer ID:           |        | 11440              |        |                   |               |                               |                                 |                |
|                        |        |                    |        |                   |               |                               |                                 |                |
|                        |        |                    |        |                   |               |                               |                                 |                |
| Search                 |        |                    |        |                   |               |                               |                                 |                |
| Search                 |        |                    |        |                   |               |                               |                                 |                |
| Search                 |        |                    |        |                   | I             |                               |                                 |                |
| Search<br>ISSUER       | ICCIIE | D NAME             | STATE  |                   |               | PREVIEW                       | PREVIEW                         | PROOF          |
| Search<br>ISSUER<br>ID | ISSUE  | R NAME             | STATE  | REPORTING UNIT ID | GLOBAL RATING | PREVIEW<br>REPORT<br>(ONLINE) | PREVIEW<br>REPORT<br>(DOWNLOAD) | PROOF<br>SHEET |
| Search<br>ISSUER<br>ID | ISSUE  | R NAME             | STATE  | REPORTING UNIT ID | GLOBAL RATING | PREVIEW<br>REPORT<br>(ONLINE) | PREVIEW<br>REPORT<br>(DOWNLOAD) | PROOF<br>SHEET |

## Figure 4: Preview Ratings Page – Search Results Returned

Note: If the user submits a valid Issuer ID for which there are no ratings in the selected ratings year, the search results will return 'No records to display'.

## 3.2.3.1 Preview Report Information

The Preview Report page contains star rating information for the global result and for each component of the QRS hierarchy (summary indicators, domains, and composites) for the selected Reporting Unit ID.

## Figure 5: Preview Report Page

| Health Insurance Oversight Sy<br>Marketplace Quality Module                                                                                                    | stem                                                                                        |
|----------------------------------------------------------------------------------------------------|---------------------------------------------------------------------------------------------|
|                                                                                                    | DME FAQ CONTACT US SIGN OUT                                                                 |
| Preview<br>Ratings Download<br>QRS QHP List QI Reports                                                                                                    |                                                                                             |
| Preview Report                                                                                                    |                                                                                             |
| Return to Preview Ratings Search                                                                                                    | Download Report 🔀                                                                           |
| QRS Preview Report for 11440-CA-POS                                                                                                    |                                                                                             |
| Introduction                                                                                                    |                                                                                             |
| The table below includes the QRS ratings for each eligible reporting unit defined as the u rating (5-star scale) is provided for the global result and for each component of the QRS composites).                                                                                                    | nique State-product type for each QHP issuer. A hierarchy (summary indicators, domains, and |
| Ratings Status Codes                                                                                                    |                                                                                             |
| The following codes are used when a rating could not be calculated:<br>CSR-I: Insufficient data to calculate a score according to the QRS rating methodology.<br>CSR-NS: Measure data for this component not included in QRS scoring this year for all re<br>NG: No Global - insufficient data to calculate a global rating. This code applies to the global | eporting units.<br>bal rating only.                                                         |
| Resources                                                                                                    |                                                                                             |
| For details on the QRS rating methodology used to calculate these results, refer to CMS'<br>http://www.cms.gov/Medicare/Quality-Initiatives-Patient-Assessment-Instruments/Quality<br>Marketplace-Quality-Initiatives.html                                                                                                    | Marketplace Quality Initiatives website:<br>tyInitiativesGenInfo/Health-Insurance-          |
| Please submit questions about the QRS ratings no later than 6:00PM ET on the last day o<br>"MQI-QRS Preview" in the subject line of the email.                                                                                                    | of the Inquiry Period (August 25, 2017). Include                                            |
| State-based Exchanges should submit questions to their respective CMS State Officer                                                                                                    |                                                                                             |
| <ul> <li>QHP issuers and all other entities should submit questions to CMS' Exchange Operation<br/><u>CMS_FEPS@cms.hhs.gov</u> or via phone at 1-855-267-1515.</li> </ul>                                                                                                    | ons Support Center (XOSC) via e-mail at                                                     |
| Preview Report ID: 2017-2079-181-11440-CA-POS                                                                                                    |                                                                                             |
| COMPONENT                                                                                                    | RATING                                                                                      |
| GLOBAL RATING                                                                                                    | ☆★★★ 1 out of 5 stars                                                                       |
| Summary Indicator: Clinical Quality Management                                                                                                    | i out of 5 stars                                                                            |
| Domain: Clinical Effectiveness                                                                                                    | ☆★★★★ 1 out of 5 stars                                                                      |
| Composite: Asthma Care                                                                                                    | i out of 5 stars                                                                            |
| Composite: Behavioral Health                                                                                                    | ★★★★ 1 out of 5 stars                                                                       |

Users can select the 'Download Report' link at the top right of the Preview Report page to initiate the PDF download for the selected Reporting Unit ID.

#### Figure 6: Preview Report Page – Download PDF

# Preview Report Return to Preview Ratings Search QRS Preview Report for 11440-CA-POS

## 3.2.3.2 Proof Sheet Information

The Proof Sheet provides additional detail behind the ratings shown in the Preview Report. Within HIOS, downloading the Proof Sheet will download a zip file of the proof sheet information for the selected reporting unit along with guidance documentation to assist users in understanding the proof sheet information for the specific ratings year.

## 3.3 Accessing QRS QHP List Functions

Users can access QRS QHP List functions by selecting the 'Download QRS QHP List' link on the left side of the MQM Home Page. The system will then navigate the user to the Download QRS QHP List page. Users with the Ratings/Reports Viewer role will be able to download the QRS QHP List information depending on the timeframe. The HIOS-MQM module contains a calendar that will determine if the list is available for download at the time the user accesses the module.

For reference, the approximate timeframe that the QRS QHP list will be available is from early May through the beginning of May the following year.

#### Health Insurance Oversight System Marketplace Quality Module HIOS MAIN PAGE HOME FAQ CONTACT US SIGN OUT Marketplace Quality Module Help Marketplace Quality Module Download QRS QHP List Announcements: For inquiries regarding the application or the Preview information included in 8/4/17: The 2017 Quality Rating System (QRS) Ratings the MQM, please contact quality ratings and QHP Enrollee Survey Results, in the form of Quality Improvement (QI) reports will be the Exchange Download **Operations Support** available for preview beginning August 14th at 9am QI Reports Center (XOSC) in one of ET through August 25th at 6pm ET. the following ways: 5/5/17: The 2017 Quality Rating System (QRS) Qualified Health Plan (QHP) List is available for Phone: 1-855-267-1515 download. The QRS QHP List includes QHP issuers and their respective reporting units that CMS Email: identified as eligible for the 2017 QRS based on the 2017 QRS participation requirements. CMS requests CMS\_FEPS@cms.hhs.gov that you review your QHP information, and report discrepancies by Wednesday, May 31, 2017 to the Exchange Operations Support Center (XOSC) via email at CMS\_FEPS@cms.hhs.gov, or by phone at 1-855-CMS-1515 (1-855-267-1515). When submitting Resources inquiries via email, please include "MQI-QRS QHP Liet" and your HIOS Iccuar ID in the cubiert line or

## Figure 7: MQM Home Page – Download QRS QHP List Link

## 3.3.1 Downloading QRS QHP Lists

After selecting on the 'Download QRS QHP List' link, the Ratings/Reports Viewer user will have access to download the entire set of QRS QHP Lists for the current ratings year. The QRS QHP Lists set includes a QRS QHP List for each state and the All QHPs List as shown below in Figure 8.

Ratings/Reports Viewer users will be constrained by a Draft/Final QRS QHP List viewing timeframe, therefore if the user attempts to view the Download QRS QHP List page outside of both viewing windows, then they will receive an error message directing them to return to the page once a viewing timeframe has begun.

Figure 8: Download QRS QHP List Page

| Health Insurance O<br>Marketplace Quality Mo                                                                                                    | <b>versight System</b><br>odule                                                                                                    |
|----------------------------------------------------------------------------------------------------|----------------------------------------------------------------------------------------------------|
|                                                                                                    | HIOS MAIN PAGE HOME FAQ CONTACT US SIGN OUT                                                                                                    |
| Preview Download<br>Ratings QRS QHP List QI Reports                                                                                                    |                                                                                                    |
| Download QRS QHP List                                                                                                    |                                                                                                    |
| CMS posts the final Quality Ratings System (QRS) Qualif<br>The final QRS QHP List includes QHP issuers and their re<br>and star ratings.<br>The final QRS Qualified Health Plan (QHP) list can be dow<br>List to the Exchange Operations Support Center (XOSC)<br>267-1515). When submitting inquiries via email, please<br>of the email. | fied Health Plan (QHP) List to the MQM in the spring (May) of each ratings year.<br>spective reporting units that CMS identifies as eligible for QRS data submission<br>wnloaded below. Issuers can submit feedback and questions about the QRS QHP<br>via email at <u>CMS_FEPS@cms.hhs.gov</u> , or by phone at 1-855-CMS-1515 (1-855-<br>include "MQI-QRS QHP List" and your HIOS Issuer ID in the subject line or body |
| Ratings Year: 2017<br>QRS QHP List Type: Final<br>Viewing Timeframe: 05/05/2017 - 05/04/2018<br>Date Generated: 06/07/2017                                                                                                    |                                                                                                    |
| « First « Prev 1 2 3 4 5 Next » Last »                                                                                                    | Show Entries 10 V Showing 1 to 10 of 52 entries                                                                                                    |
| QRS QHP LIST                                                                                                    | ACTIONS                                                                                                    |
| All QHPs                                                                                                    | Download (XLSX, 26 KB)                                                                                                    |
| АК                                                                                                    | Download (XLSX, 17 KB)                                                                                                    |
| AL                                                                                                    | Download (XLSX, 17 KB)                                                                                                    |
| AR                                                                                                    | Download (XLSX, 17 KB)                                                                                                    |
| AZ                                                                                                    | Download (XLSX, 17 KB)                                                                                                    |
| СА                                                                                                    | Download (XLSX, 17 KB)                                                                                                    |
| со                                                                                                    | Download (XLSX, 17 KB)                                                                                                    |
| ст                                                                                                    | Download (XLSX, 17 KB)                                                                                                    |
| DC                                                                                                    | Download (XLSX, 17 KB)                                                                                                    |
| DE                                                                                                    | Download (XLSX, 17 KB)                                                                                                    |

## 3.4 Accessing QI Report Download Function

Users can access the QI Report Download function by selecting the 'Download QI Reports' link on the left side of the MQM Home Page. The system will then navigate the user to the Download QI Reports page. Users with the Ratings/Reports Viewer role will be able to download QI Reports that correspond to the Issuer IDs linked to their MQM role. The HIOS-MQM module will automatically determine which Issuer IDs are associated to the Ratings/Reports Viewer user and return applicable results for the related Reporting Units when the Download QI Reports page is displayed.

Ratings/Reports Viewer users will be constrained by a date available, therefore if the user attempts to access the Download QI Reports page before the date available, then they will receive an error message directing them to return to the page once a viewing timeframe has begun.

## 3.4.1 Downloading QI Reports

After selecting on the 'Download QI Reports link, the Ratings/Reports Viewer user will be presented with the Download QI Report page containing a set of search results that correspond to the Issuer IDs linked to their specific role. Once the page has loaded, the Ratings/Reports Viewer user will be able to filter and sort results as well as download QI Reports shown in the results. Refer to Figure 9 below.

## Figure 9: Download QI Reports Page

| <b>Health Insu</b><br>Marketplace (                                                                                   | <b>rance Overs</b><br>Quality Module                                                                                | ight System                                                                                                    |                                                                                     |
|----------------------------------------------------------------------------------------------------|----------------------------------------------------------------------------------------------------|----------------------------------------------------------------------------------------------------|-------------------------------------------------------------------------------------|
|                                                                                                    | HIOS                                                                                                    | MAIN PAGE HOME FAQ                                                                                                    | CONTACT US SIGN OUT                                                                 |
| Preview Download QRS QHP List QI Rep                                                                                  | oad<br>orts                                                                                                    |                                                                                                    |                                                                                     |
| Download QI Rep                                                                                                    | orts                                                                                                    |                                                                                                    |                                                                                     |
| QHP issuers and State Exchange<br>that administers the QHP Enrolle<br>each QHP issuer operating in the                | administrators receive a QHP Enrol<br>e Survey. State Exchange administr<br>ir State. QHP issuers only have account | lee Survey Quality Improvement (QI)<br>rators may access their State QI repo<br>ess to QI reports for their respective r | report for each reporting unit<br>rt, as well as QI reports for<br>reporting units. |
| The QI reports communicate the<br>unit's results for all QHP Enrollee                                                 | full results of the QHP Enrollee Sur<br>Survey composite measures and the                                           | vey. Each QHP Enrollee Survey QI rep<br>neir component questions.                                                        | port includes the reporting                                                         |
| Please submit questions about th<br>"MQI-QHP Enrollee Survey Previ                                                    | ne QI reports no later than 6:00PM lew" in the subject line of the email.                                           | ET on the last day of the Inquiry Perio                                                                                  | od (August 25, 2017). Include                                                       |
| <ul> <li>State-based Exchanges shoul</li> <li>QHP issuers and all other enti<br/>CMS_EEPS@cms_bbs.gov or y</li> </ul> | d submit questions to their respectivities should submit questions to CMS                                           | ve CMS State Officer.<br>5' Exchange Operations Support Cente                                                            | er (XOSC) via e-mail at                                                             |
|                                                                                                    |                                                                                                    |                                                                                                    |                                                                                     |
| Ratings Year: 2017                                                                                                    |                                                                                                    |                                                                                                    |                                                                                     |
| Date Available: 07/01/2017                                                                                            |                                                                                                    |                                                                                                    |                                                                                     |
| Search by Table Column All                                                                                            | V                                                                                                    | Search Term                                                                                                    |                                                                                     |
| « First « Prev 1 2 Next »                                                                                             | Last » Show Entries                                                                                                 | s 10 V                                                                                                    | Showing 1 to 10 of 18 entries                                                       |
| State or Reporting Unit 🗘                                                                                             | Issuer Name 🗘                                                                                                    | Q                                                                                                    | I Report Download                                                                   |
| 11440-CA-EPO                                                                                                    | United Teachers Associates                                                                                          | N/                                                                                                    | A                                                                                   |
| 11440-CA-POS                                                                                                    | United Teachers Associates                                                                                          | N/                                                                                                    | A                                                                                   |

Note that in the results shown above, the Ratings/Reports Viewer user will see QI Reports that are related to Reporting Units. The specific Reporting Units are based upon the Issuer IDs that are linked to the Ratings/Reports Viewer's user ID. Any results that show "N/A" in the QI Report Download column represent Reporting Units for which QI Reports have not been successfully uploaded into MQM.

## 4 Troubleshooting & Support – Ratings/Reports Viewer

The following sub-sections address types of error messages and support/resources available for resolving errors.

## 4.1 Ratings/Reports Viewer Role Request Error Messages

During role request process for the Ratings/Reports Viewer role, users must request access to specific Issuer IDs. If the Issuer ID requested is invalid, or if the user has already been approved for access to an Issuer ID, then an error message will display on the Request Role page.

## Figure 10: Request Role Page – Invalid Issuer ID Error

| Health Insurance Oversight System |                              |  |  |  |  |
|-----------------------------------|------------------------------|--|--|--|--|
|                                   | HOME FAQ CONTACT US SIGN OUT |  |  |  |  |
|                                   | Error(s):                    |  |  |  |  |

## Figure 11: Request Role Page – Already Have Access to Issuer ID Error

| Health Insurance Oversight System |                                                    |  |  |  |
|-----------------------------------|----------------------------------------------------|--|--|--|
|                                   | HOME FAQ CONTACT US SIGN OUT                       |  |  |  |
|                                   | Error(s):                                          |  |  |  |
| •                                 | The account already has the requested association. |  |  |  |

## 4.2 Preview Ratings Page Error Messages

The following scenarios will result in an error message on the Preview Ratings Page:

- 1. A Ratings/Reports Viewer user accesses the Preview Ratings Page prior to the start of the Inquiry Period (see Figure 12).
- 2. A Ratings/Reports Viewer user uses the Issuer ID search box to search for an invalid Issuer ID (see Figure 13).
- 3. A Ratings/Reports Viewer user uses the Issuer ID search box to search for a valid Issuer ID that they have not been authorized to access (see Figure 14)

4. A Ratings/Reports Viewer user uses the Issuer ID search box to search for a valid Issuer ID that does not have any ratings for the provided Ratings Year (see Figure 15)

## Figure 12: Preview Ratings Page – Inquiry Period Not Started Error

| ŀ | Health Insurance Oversight S<br>Marketplace Quality Module                          | Syst     | em      |               |             |
|---|-------------------------------------------------------------------------------------|----------|---------|---------------|-------------|
|   | HIOS MAIN PAGE                                                                      | HOME     | FAQ     | CONTACT US    | SIGN OUT    |
| • | <b>Error(s):</b><br>The inquiry period has not yet started. Please return to this p | age afte | r the i | nquiry period | has started |

Figure 13: Preview Ratings Page – Invalid Issuer ID Error

| <b>Hea</b><br>Mar | Ith Insurance Oversight System<br>ketplace Quality Module         |
|-------------------|-------------------------------------------------------------------|
|                   | HIOS MAIN PAGE HOME FAQ CONTACT US SIGN OUT                       |
|                   | Error(s):                                                         |
| •                 | Invalid Issuer ID or no match found for the Issuer ID you entered |

Figure 14: Preview Ratings Page – User Cannot Access Issuer ID Error

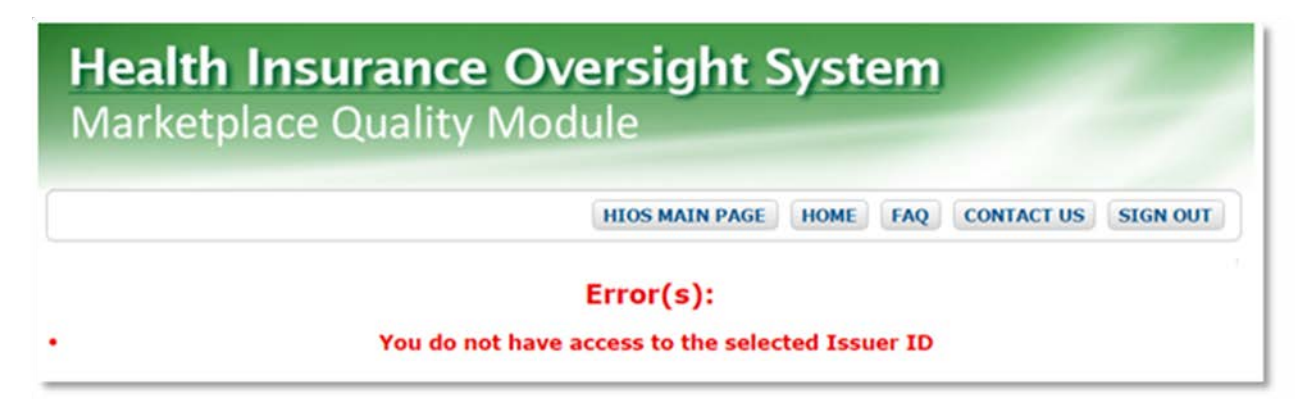

## Figure 15: Preview Ratings Page – Issuer Has No Ratings Error

| Health Insurance<br>Marketplace Quality | e Oversight System<br>/ Module              |
|-----------------------------------------|---------------------------------------------|
|                                         | HIOS MAIN PAGE HOME FAQ CONTACT US SIGN OUT |
| No Posulte: The Tesuer ID doos          | Error(s):                                   |

## 4.3 Download QRS QHP List Page Error Messages

The following scenario will result in an error message on the Download QRS QHP List page:

1. If a Ratings/Reports Viewer user attempts to view the Download QRS QHP List page before or after the defined Viewing Timeframes for the ratings year, then an error message will display at the top of the page (see Figure 16).

#### Figure 16: Download QRS QHP List Page – Viewing Timeframe Error

| Health Insurance<br>Marketplace Quality | <b>Oversight Sy</b><br>Module                         | /stem         |              | 2          |
|-----------------------------------------|-------------------------------------------------------|---------------|--------------|------------|
|                                         | HIOS MAIN PAGE H                                      | IOME FAQ      | CONTACT US   | SIGN OUT   |
|                                         | Error(s):                                             |               |              |            |
| The Viewing Timeframe for QRS QF        | IP Lists is currently closed. P<br>Viewing Timeframe. | Please return | to this page | during the |

## 4.4 Download QI Reports Page Error Messages

Logic in the Download QI Reports page will automatically search for and return results when the page is accessed depending on the user's role in MQM. If a Ratings/Reports Viewer user attempts to access the Download QI Reports page as a Ratings/Reports Viewer before the Available Timeframe has begun an error message being shown that advises the user to return at a later date when the timeframe is open. Refer to Figure 17 below.

## Figure 17: Download QI Reports Page – Viewing Timeframe Error

| Health Insurance Over                                                          | rsight System                                                                                                  |
|--------------------------------------------------------------------------------|----------------------------------------------------------------------------------------------------|
| (H                                                                             | IOS MAIN PAGE HOME FAQ CONTACT US SIGN OUT                                                                     |
| • The Viewing Timeframe for QI Reports is curren<br>Timefra                    | ror(s):<br>Itly closed. Please return to this page after the Viewing<br>The has begun.                         |
| Accessibility Rules of Behavior U.S. Department of Health & Human Services · 2 | Web Policies         File Formats and Plug-Ins           00 Independence Avenue, S.W. · Washington, D.C. 20201 |

## 4.5 Support

If you have questions related to the above error messages, application installation or need technical support please contact the Exchange Operations Support Center (XOSC) at <u>CMS\_FEPS@cms.hhs.gov</u> or at 1-855-267-1515. Please reference "MQM Access" in the email subject line.

The Exchange Operations Support Center (XOSC) hours of operation currently are 9 AM to 6 PM ET, Monday – Friday.

## 5 Requesting the Marketplace Operator/Multistate Plan Operator Roles

The following sections provide instructions for State level users to request the MQM 'Marketplace Operator' and 'Multistate Plan Operator' roles. Note that these sections are relevant to State users who need the ability to preview issuer ratings data within their state, download the Final or Draft QRS QHP List data or obtain a State Quality Ratings file with details of all ratings-eligible reporting units in their state.

There are two roles that can be assigned to a State level user, the 'Marketplace Operator' role and the 'Multistate Plan Operator' role. They both share some common functionality, but exist for different purposes. The 'Marketplace Operator' role was created so that State level users from states may have access to MQM. Users with this role are able to preview their QHP issuer reporting unit ratings information prior to its public dissemination and they are able to view and download the Final or Draft QRS QHP list data. The 'Marketplace Operator' role also allows a user to download the State Quality Ratings file that contains the details for all ratings-eligible reporting units in their state. This download file is published as a delimited file that contains the details and values for ratings at the Global, Summary Indicator, Domain and Composite level. Alternatively, State users who need only the ability to download QRS QHP list data can request the 'Multistate Plan Operator' role. This role is different from the 'Marketplace Operator' role because it does not include the ability to preview QHP issuer reporting unit ratings nor the ability to download the State Quality Ratings file. The only function available to the 'Multistate Plan Operator' role is the ability to download the State Quality Ratings file. The only function available to the 'Multistate Plan Operator' role is the ability to download the Final or Draft QRS QHP list data.

## 5.1 Submitting a Role Request

For both of the State level roles, the request process differs from other roles that are requested directly from within HIOS. These two roles require the creation of an XOSC Helpdesk ticket so the role can be added manually to the user's profile.

Users will need to reach out to and obtain approval from their applicable State Administering Agency (SAA) who will create a role request ticket for one of the two State level roles and submit that to the XOSC Helpdesk at <u>CMS\_FEPS@cms.hhs.gov</u>. The 'Marketplace Operator' or 'Multistate Plan Operator' user role (depending in the user's need and the state they represent) will be assigned by the Helpdesk as requested in the ticket.

## 6 Accessing Marketplace Operator/Multistate Plan Operator Role Functions

The following sub-sections provide detailed, step-by-step instructions on how to use the Marketplace Quality Module's 'Marketplace Operator' and 'Multistate Plan Operator' role to download the Final QRS QHP List, preview the QRS ratings information, and download the State Quality Ratings file.

Sections 6.1, 6.2, 6.3 and 6.4 provide details about the functions available to a State level user with the role of 'Marketplace Operator'. These functions include downloading the Final QRS QHP list, previewing issuer rating data and downloading the State Quality Ratings file. Section 6.5 provides detail about the 'Multistate Plan Operator' role and its ability to download the Final QRS QHP list.

## 6.1 Accessing Marketplace Quality Module (MQM) as a Marketplace Operator User

Once a 'Marketplace Operator' user has been granted access to MQM, they will be able to access the MQM Home Page by selecting the 'Marketplace Quality Module (MQM)' link on the HIOS Home Page.

## 6.1.1 Accessing the Download QRS QHP List Link

Marketplace Operator users can download QRS QHP Lists by selecting the 'Download QRS QHP List' link on the left side of the MQM Home Page. The system will then navigate the user to the Download QRS QHP List page. Users with the Marketplace Operator role will be able to download the QRS QHP List information depending on the timeframe. The HIOS-MQM module contains a calendar that will determine if the list is available for download at the time the user accesses the module.

For reference, the approximate timeframe that the QRS QHP list will be available is from early May through the beginning of May the following year.

#### Health Insurance Oversight System Marketplace Quality Module HOME FAQ CONTACT US HIOS MAIN PAGE **SIGN OUT** Marketplace Quality Module Help Marketplace Quality Module Download **Announcements: QRS QHP List** For inquiries regarding the application or the Preview information included in 8/4/17: The 2017 Quality Rating System (QRS) Ratings quality ratings and OHP Enrollee Survey Results, in the MQM, please contact the Exchange the form of Quality Improvement (QI) reports will be Download **Operations Support** available for preview beginning August 14th at 9am State Ratings Center (XOSC) in one of ET through August 25th at 6pm ET. the following ways: Download 5/5/17: The 2017 Quality Rating System (QRS) QI Reports Qualified Health Plan (QHP) List is available for Phone: 1-855-267-1515 download. The QRS QHP List includes QHP issuers and their respective reporting units that CMS Email: identified as eligible for the 2017 QRS based on the CMS\_FEPS@cms.hhs.gov 2017 QRS participation requirements. CMS requests that you review your QHP information, and report discrepancies by Wednesday, May 31, 2017 to the Exchange Operations Support Center (XOSC) via

## Figure 18: MQM Home Page -- Download QRS QHP List Link

## 6.1.2 Downloading the QRS QHP List

On the Download QRS QHP List page, the Marketplace Operator has access to download the entire set of QRS QHP Lists for the current ratings year. The QRS QHP lists set will include a QRS QHP List for each state and the All QHPs list. To initiate the download, the user selects the 'Download' link in the 'ACTIONS' column.

Marketplace Operator users will be constrained by a QRS QHP List viewing timeframe, therefore if the user attempts to view the Download QRS QHP List page outside of the viewing window, then they will receive an error message directing them to return to the page once the viewing timeframe has begun.

## Figure 19: Download QRS QHP List Page

| Health Insurance (<br>Marketplace Quality M                                                                                                    | <b>Oversight System</b><br>Iodule                                                                                                    |  |  |  |  |
|----------------------------------------------------------------------------------------------------|----------------------------------------------------------------------------------------------------|--|--|--|--|
|                                                                                                    | HIOS MAIN PAGE HOME FAQ CONTACT US SIGN OUT                                                                                                    |  |  |  |  |
| Preview Download Download Ratings QRS QHP List State Ratings QI Reports                                                                                                    |                                                                                                    |  |  |  |  |
| Download QRS QHP List                                                                                                    |                                                                                                    |  |  |  |  |
| CMS posts the final Quality Ratings System (QRS) Qualified Health Plan (QHP) List to the MQM in the spring (May) of each ratings year.<br>The final QRS QHP List includes QHP issuers and their respective reporting units that CMS identifies as eligible for QRS data submission<br>and star ratings.<br>The final QRS Qualified Health Plan (QHP) list can be downloaded below. Issuers can submit feedback and questions about the QRS QHP<br>List to the Exchange Operations Support Center (XOSC) via email at <u>CMS_FEPS@cms.hhs.gov</u> , or by phone at 1-855-CMS-1515 (1-855-<br>267-1515). When submitting inquiries via email, please include "MQI-QRS QHP List" and your HIOS Issuer ID in the subject line or body<br>of the email. |                                                                                                    |  |  |  |  |
| Ratings Year: 2017                                                                                                    |                                                                                                    |  |  |  |  |
| QRS QHP List Type: Final                                                                                                    |                                                                                                    |  |  |  |  |
| Date Generated: 06/07/2017                                                                                                    |                                                                                                    |  |  |  |  |
|                                                                                                    |                                                                                                    |  |  |  |  |
| «First «Prev 1 2 3 4 5 Next» Last»                                                                                                    | Show Entries 10 V Showing 1 to 10 of 52 entries                                                                                                    |  |  |  |  |
| « First « Prev 1 2 3 4 5 Next » Last »<br>QRS QHP LIST                                                                                                    | Show Entries 10 V Showing 1 to 10 of 52 entries ACTIONS                                                                                                    |  |  |  |  |
| « First « Prev 1 2 3 4 5 Next » Last »<br>QRS QHP LIST<br>All QHPs                                                                                                    | Show Entries 10       Showing 1 to 10 of 52 entries         ACTIONS         Download (XLSX, 26 KB)                                                                                                    |  |  |  |  |
| « First « Prev 1 2 3 4 5 Next » Last »<br>QRS QHP LIST<br>All QHPs<br>AK                                                                                                    | Show Entries 10       Showing 1 to 10 of 52 entries         ACTIONS       Download (XLSX, 26 KB)         Download (XLSX, 17 KB)       Download (XLSX, 17 KB)                                                                                                    |  |  |  |  |
| <pre>« First « Prev 1 2 3 4 5 Next » Last » QRS QHP LIST  All QHPs AK AL</pre>                                                                                                    | Show Entries 10       Showing 1 to 10 of 52 entries         ACTIONS       Download (XLSX, 26 KB)         Download (XLSX, 17 KB)       Download (XLSX, 17 KB)                                                                                                    |  |  |  |  |
| <pre>« First « Prev 1 2 3 4 5 Next » Last » QRS QHP LIST  All QHPs AK AL AR</pre>                                                                                                    | Show Entries 10       Showing 1 to 10 of 52 entries         ACTIONS       Download (XLSX, 26 KB)         Download (XLSX, 17 KB)       Download (XLSX, 17 KB)         Download (XLSX, 17 KB)       Download (XLSX, 17 KB)                                                                                                    |  |  |  |  |
| <pre>« First « Prev 1 2 3 4 5 Next » Last » QRS QHP LIST  All QHPs Ak AL AR AZ</pre>                                                                                                    | Show Entries 10       Showing 1 to 10 of 52 entries         ACTIONS       Download (XLSX, 26 KB)         Download (XLSX, 17 KB)       Download (XLSX, 17 KB)         Download (XLSX, 17 KB)       Download (XLSX, 17 KB)         Download (XLSX, 17 KB)       Download (XLSX, 17 KB)         Download (XLSX, 17 KB)       Download (XLSX, 17 KB)                                                                                                    |  |  |  |  |
| <pre>« First « Prev 1 2 3 4 5 Next » Last » QRS QHP LIST  All QHPs AK AL AR AZ CA</pre>                                                                                                    | Show Entries 10       Showing 1 to 10 of 52 entries         ACTIONS       Download (XLSX, 26 KB)         Download (XLSX, 17 KB)       Download (XLSX, 17 KB)         Download (XLSX, 17 KB)       Download (XLSX, 17 KB)         Download (XLSX, 17 KB)       Download (XLSX, 17 KB)         Download (XLSX, 17 KB)       Download (XLSX, 17 KB)         Download (XLSX, 17 KB)       Download (XLSX, 17 KB)                                                                                                    |  |  |  |  |
| <pre>« First « Prev 1 2 3 4 5 Next » Last » QRS QHP LIST  All QHPs Ak AL AR AZ CA CO</pre>                                                                                                    | Show Entries 10       Showing 1 to 10 of 52 entries         ACTIONS       Download (XLSX, 26 KB)         Download (XLSX, 17 KB)       Download (XLSX, 17 KB)         Download (XLSX, 17 KB)       Download (XLSX, 17 KB)         Download (XLSX, 17 KB)       Download (XLSX, 17 KB)         Download (XLSX, 17 KB)       Download (XLSX, 17 KB)         Download (XLSX, 17 KB)       Download (XLSX, 17 KB)         Download (XLSX, 17 KB)       Download (XLSX, 17 KB)                                                                                                    |  |  |  |  |
| <pre>« First « Prev 1 2 3 4 5 Next » Last » QRS QHP LIST  All QHPs Ak AL AR AZ CA CO CT</pre>                                                                                                    | Show Entries 10       ACTIONS         ACTIONS       Download (XLSX, 26 KB)         Download (XLSX, 17 KB)       Download (XLSX, 17 KB)         Download (XLSX, 17 KB)       Download (XLSX, 17 KB)         Download (XLSX, 17 KB)       Download (XLSX, 17 KB)         Download (XLSX, 17 KB)       Download (XLSX, 17 KB)         Download (XLSX, 17 KB)       Download (XLSX, 17 KB)         Download (XLSX, 17 KB)       Download (XLSX, 17 KB)         Download (XLSX, 17 KB)       Download (XLSX, 17 KB)                                                                                                    |  |  |  |  |
| <pre>« First « Prev 1 2 3 4 5 Next » Last » QRS QHP LIST  All QHPs Ak AL AR AZ CA CO CT DC</pre>                                                                                                    | Show Entries 10       ACTIONS         Download (XLSX, 26 KB)       Download (XLSX, 17 KB)         Download (XLSX, 17 KB)       Download (XLSX, 17 KB)         Download (XLSX, 17 KB)       Download (XLSX, 17 KB)         Download (XLSX, 17 KB)       Download (XLSX, 17 KB)         Download (XLSX, 17 KB)       Download (XLSX, 17 KB)         Download (XLSX, 17 KB)       Download (XLSX, 17 KB)         Download (XLSX, 17 KB)       Download (XLSX, 17 KB)         Download (XLSX, 17 KB)       Download (XLSX, 17 KB)         Download (XLSX, 17 KB)       Download (XLSX, 17 KB)                                                                                                    |  |  |  |  |
| <pre>« First « Prev 1 2 3 4 5 Next » Last » QRS QHP LIST  All QHPs AK AL AR AZ CA CO CT DC DE</pre>                                                                                                    | Show Entries 10       Showing 1 to 10 of 52 entries         ACTIONS         Download (XLSX, 26 KB)         Download (XLSX, 17 KB)         Download (XLSX, 17 KB)                                                                                                    |  |  |  |  |
| <pre>« First « Prev 1 2 3 4 5 Next » Last » QRS QHP LIST  All QHPs AK AL AR AZ CA CO CT DC DE</pre>                                                                                                    | Show Entries 10       ACTIONS         Download (XLSX, 26 KB)       Download (XLSX, 17 KB)         Download (XLSX, 17 KB)       Download (XLSX, 17 KB)         Download (XLSX, 17 KB)       Download (XLSX, 17 KB)         Download (XLSX, 17 KB)       Download (XLSX, 17 KB)         Download (XLSX, 17 KB)       Download (XLSX, 17 KB)         Download (XLSX, 17 KB)       Download (XLSX, 17 KB)         Download (XLSX, 17 KB)       Download (XLSX, 17 KB)         Download (XLSX, 17 KB)       Download (XLSX, 17 KB)         Download (XLSX, 17 KB)       Download (XLSX, 17 KB)         Download (XLSX, 17 KB)       Download (XLSX, 17 KB)         Download (XLSX, 17 KB)       Download (XLSX, 17 KB)         Download (XLSX, 17 KB)       Download (XLSX, 17 KB) |  |  |  |  |
| <pre>« First « Prev 1 2 3 4 5 Next » Last » QRS QHP LIST  All QHPs AK AL AR AZ CA CO CT DC DE ACcessibility Rules of f </pre>                                                                                                    | Show Entries 10       ACTIONS         Download (XLSX, 26 KB)       Download (XLSX, 17 KB)         Download (XLSX, 17 KB)       Download (XLSX, 17 KB)         Download (XLSX, 17 KB)       Download (XLSX, 17 KB)         Download (XLSX, 17 KB)       Download (XLSX, 17 KB)         Download (XLSX, 17 KB)       Download (XLSX, 17 KB)         Download (XLSX, 17 KB)       Download (XLSX, 17 KB)         Download (XLSX, 17 KB)       Download (XLSX, 17 KB)         Download (XLSX, 17 KB)       Download (XLSX, 17 KB)         Download (XLSX, 17 KB)       Download (XLSX, 17 KB)         Download (XLSX, 17 KB)       Download (XLSX, 17 KB)         Behavior       Web Policies       File Formats and Plug-Ins                                                     |  |  |  |  |

## 6.2 Accessing Preview Ratings Functions as a Marketplace Operator User

Marketplace Operator users can access Preview Ratings functions by selecting the 'Preview Ratings' link on the left side of the MQM Home Page (See Figure 18). The system will navigate the user to the Preview Ratings page. By default, the Preview Ratings Page will display the most recent ratings year in the Ratings Year drop-down. As future year ratings are added, the historical years' published ratings will remain accessible.

## Figure 20: Preview Ratings Page

| Health Insurance Oversight System                                                                                                    |
|----------------------------------------------------------------------------------------------------|
| Marketplace Quality Module                                                                                                    |
|                                                                                                    |
| HIOS MAIN PAGE HOME FAQ CONTACT US SIGN OUT                                                                                                    |
| Preview<br>RatingsDownload<br>QRS QHP ListDownload<br>State RatingsDownload<br>QI Reports                                                                                                    |
| Preview Ratings                                                                                                    |
| (*) Indicates required fields.                                                                                                    |
| Introduction                                                                                                    |
| The Quality Rating System (QRS) quality ratings are now available for preview. CMS requests your review of the ratings so that you are aware of your organization's performance. CMS calculates QRS ratings using QRS measure data (QRS clinical measure and QHP Enrollee Survey response data) that QHP issuers submit as a condition of certification and participation in the Exchanges. CMS applies the QRS rating methodology to validated QRS measure data to produce quality ratings on a 5-star scale.      |
| Purpose                                                                                                    |
| The <b>QRS Preview Report</b> includes QRS ratings (i.e., star ratings only) for each QHP issuer's reporting units, defined as the unique State-product type for each QHP issuer. The ratings are provided on a 5-star scale for all QRS hierarchy components (i.e., composites, domains, summary indicators, and the global result).                                                                                                    |
| The <b>QRS Proof Sheet</b> is also available for QHP issuers to review in conjunction with the QRS Preview Report. The QRS Proof Sheet provides additional detail behind the ratings shown in the QRS Preview Report. The QRS Proof Sheet is available for download as a PDF file and a CSV file; the CSV file provides additional information including measure benchmark information. For details on interpreting proof sheets and the QRS rating methodology, please see the <b>QRS Proof Sheet User Guide</b> . |
| Note that QHP issuers can download the QRS Preview Report and QRS Proof Sheet from previous years by using the ratings year drop-<br>down option.                                                                                                    |
| In addition, the QHP Enrollee Survey results in the form of <b>Quality Improvement (QI) Reports</b> are now available. These reports communicate the full results of the QHP Enrollee Survey, including questions not included as part of the QRS measure set. QHP issuers and Marketplace administrators will be able to access their Quality Improvement Reports on the Download QI Reports page.                                                                                                    |
| Resources                                                                                                    |
| <ul> <li>For details on the 2017 QRS requirements, refer to Version 2.0 of the <i>Quality Rating System and Qualified Health Plan Enrollee</i><br/><i>Experience Survey: Technical Guidance for 2017</i> on CMS' Marketplace Quality Initiatives (MQI) website:<br/>http://www.cms.gov/Medicare/Quality-Initiatives-Patient-Assessment-Instruments/QualityInitiativesGenInfo/Health-Insurance-<br/>Marketplace-Quality-Initiatives.html</li> </ul>                                                                  |
| <ul> <li>Please submit questions about the QRS ratings no later than 6:00PM ET on August 25, 2017. Include "MQI-QRS Preview" in the<br/>subject line of the email.</li> </ul>                                                                                                    |
| State-based Exchanges should submit questions to their respective CMS State Officer.                                                                                                    |
| <ul> <li>QHP issuers and all other entities should submit questions to CMS' Exchange Operations Support Center (XOSC) via e-mail at<br/>CMS_FEPS@cms.hhs.gov or via phone at 1-855-267-1515.</li> </ul>                                                                                                    |
| <ul> <li>For technical support or assistance with accessing the QRS ratings, please contact CMS' XOSC via email at <u>CMS_FEPS@cms.hhs.gov</u> or via phone at 1-855-267-1515. Include "MQM Access" in the subject line of the email.</li> </ul>                                                                                                    |
| Exchange Quality Ratings System<br>Issuer Preview                                                                                                    |
| * Ratings Year: 2017 V                                                                                                    |
| Inquiry Period: 08/14/2017 to 08/25/2017                                                                                                    |
| * Issuer ID:                                                                                                    |
| Search                                                                                                    |

## 6.2.1 Searching for Ratings by Issuer ID

After selecting the Ratings Year, users can search for ratings by entering a 5-digit HIOS Issuer ID in the Issuer ID search box and select the 'Search' button.

#### Figure 21: Preview Ratings Page – Issuer ID Search

| Exchange Qua                                                 | ality Ratings System               |
|--------------------------------------------------------------|------------------------------------|
| Issuer Preview                                               | w                                  |
| * Ratings Year:<br>Inquiry Period:<br>* Issuer ID:<br>Search | 2017 V<br>08/14/2017 to 08/25/2017 |

## 6.2.2 Viewing Ratings Results

The system will return matching search results in the table at the bottom of the Preview Ratings Page. This table will display global ratings for each of the Reporting Unit IDs as a separate result within the chosen Issuer ID.

Within the table, users have three options for viewing ratings:

- Preview Report (Online) Within this column is a 'View' link that will open the Preview Report for viewing within HIOS.
- Preview Report (Download) Within this column is a 'Download' link that will download the same Preview Report that is available online (mentioned above) as a PDF.
- Proof Sheet Within this column is a 'Download' link that will download a zip file of the proof sheet information for the selected reporting unit. CMS recommends that users review their Preview Report first as the Proof Sheet provides additional detail behind the ratings shown in the Preview Report.

| Exchang<br>Issuer P                              | e Quality Ratings Syst<br>review                                                          | em    |                   |                  |                               |                                 |                              |
|--------------------------------------------------|-------------------------------------------------------------------------------------------|-------|-------------------|------------------|-------------------------------|---------------------------------|------------------------------|
| * Ratings<br>Inquiry Pe<br>* Issuer II<br>Search | Year:       2017       v         priod:       08/14/2017 to 08/25/         D:       11440 | 2017  |                   |                  |                               |                                 |                              |
| ISSUER<br>ID                                     | ISSUER NAME                                                                               | STATE | REPORTING UNIT ID | GLOBAL RATING    | PREVIEW<br>REPORT<br>(ONLINE) | PREVIEW<br>REPORT<br>(DOWNLOAD) | PROOF<br>SHEET               |
| 11440                                            | United Teachers Associates                                                                | СА    | 11440-CA-POS      | 1 out of 5 stars | View                          | <u>Download</u><br>(PDF)        | Download<br>(ZIP, 586<br>KB) |
|                                                  |                                                                                           |       |                   |                  |                               |                                 |                              |

## Figure 22: Preview Ratings Page – Search Results Returned

Note: If the user submits a valid Issuer ID for which there are no ratings in the selected ratings year, the search results will return 'No records to display'.

## 6.2.2.1 Preview Report Information

The Preview Report page contains star rating information for the global result and for each component of the QRS hierarchy (summary indicators, domains, and composites) for the selected Reporting Unit ID.

## Figure 23: Preview Report Page

| Health Insurance Ov                                                                                                    | ersight System                                                                                                    |
|----------------------------------------------------------------------------------------------------|----------------------------------------------------------------------------------------------------|
| Marketplace Quality Mod                                                                                                    | dule                                                                                                    |
|                                                                                                    |                                                                                                    |
|                                                                                                    | HIOS MAIN PAGE HOME FAQ CONTACT US SIGN OUT                                                                                                    |
|                                                                                                    |                                                                                                    |
| Preview<br>Ratings<br>QRS QHP List<br>Download<br>State Ratings<br>QRS QHP List                                                                                                    |                                                                                                    |
| Preview Report                                                                                                    |                                                                                                    |
| Return to Preview Ratings Search                                                                                                    | Download Report                                                                                                    |
| QRS Preview Report for 11440-CA-POS                                                                                                    |                                                                                                    |
| Introduction                                                                                                    |                                                                                                    |
| The table below includes the QRS ratings for each eligible rating (5-star scale) is provided for the global result and for composites).                                                                                                    | reporting unit defined as the unique State-product type for each QHP issuer. A<br>or each component of the QRS hierarchy (summary indicators, domains, and                                                                                                    |
| Ratings Status Codes                                                                                                    |                                                                                                    |
| The following codes are used when a rating could no CSR-I: Insufficient data to calculate a score according to the CSR-NS: Measure data for this component not included in NG: No Global - insufficient data to calculate a global rating the statement of the statement of the statem | <b>t be calculated</b> :<br>he QRS rating methodology.<br>QRS scoring this year for all reporting units.<br>g. This code applies to the global rating only.                                                                                                    |
| Resources                                                                                                    |                                                                                                    |
| For details on the QRS rating methodology used to calculat<br>http://www.cms.gov/Medicare/Quality-Initiatives-Patient-A<br>Marketplace-Quality-Initiatives.html                                                                                                    | te these results, refer to CMS' Marketplace Quality Initiatives website:<br>Assessment-Instruments/QualityInitiativesGenInfo/Health-Insurance-                                                                                                    |
| Please submit questions about the QRS ratings no later tha<br>"MQI-QRS Preview" in the subject line of the email.                                                                                                    | an 6:00PM ET on the last day of the Inquiry Period (August 25, 2017). Include                                                                                                    |
| State-based Exchanges should submit questions to their                                                                                                    | r respective CMS State Officer.                                                                                                    |
| <ul> <li>QHP issuers and all other entities should submit questio<br/><u>CMS_FEPS@cms.hhs.gov</u> or via phone at 1-855-267-15</li> </ul>                                                                                                    | ns to CMS' Exchange Operations Support Center (XOSC) via e-mail at<br>15.                                                                                                    |
| Preview Report ID: 2017-2079-181-11440-CA-POS                                                                                                    |                                                                                                    |
| COMPONENT                                                                                                    | RATING                                                                                                    |
| GLOBAL RATING                                                                                                    | 1 out of 5 stars                                                                                                    |
| Summary Indicator: Clinical Quality Management                                                                                                    | <b>☆★★★</b><br>1 out of 5 stars                                                                                                    |
| Domain: Clinical Effectiveness                                                                                                    | 1 out of 5 stars                                                                                                    |
| Composite: Asthma Care                                                                                                    | <b>☆★★★</b><br>1 out of 5 stars                                                                                                    |
| Composite: Behavioral Health                                                                                                    | ★★★★ 1 out of 5 stars                                                                                                    |
| <ul> <li>QHP issuers and all other entities should submit question<br/>CMS_FEPS@cms.hhs.gov or via phone at 1-855-267-15</li> <li>Preview Report ID: 2017-2079-181-11440-CA-POS</li> <li>COMPONENT</li> <li>GLOBAL RATING</li> <li>Summary Indicator: Clinical Quality Management</li> <li>Domain: Clinical Effectiveness</li> <li>Composite: Asthma Care</li> <li>Composite: Behavioral Health</li> </ul>                                                                                                    | ns to CMS' Exchange Operations Support Center (XOSC) via e-mail at<br>15.<br>RATING<br>ATING<br>1 out of 5 stars<br>1 out of 5 stars<br>1 out of 5 stars<br>1 out of 5 stars<br>1 out of 5 stars<br>1 out of 5 stars<br>1 out of 5 stars<br>1 out of 5 stars<br>1 out of 5 stars<br>1 out of 5 stars |

Users can select the 'Download Report' link at the top right of the Preview Report page to initiate the PDF download for the selected Reporting Unit ID.

#### Figure 24: Preview Report Page – Download PDF

| Preview Report                      | )                 |
|-------------------------------------|-------------------|
| Return to Preview Ratings Search    | Download Report 🖏 |
| QRS Preview Report for 11440-CA-POS |                   |

## 6.2.2.2 Proof Sheet Information

The Proof Sheet provides additional detail behind the ratings shown in the Preview Report. Within HIOS, downloading the Proof Sheet will download a zip file of the proof sheet information for the selected reporting unit along with guidance documentation to assist users in understanding the proof sheet information for the specific ratings year.

## 6.3 Downloading State Ratings as a Marketplace Operator User

## 6.3.1 Accessing the Download State Ratings Button

The Marketplace Operator user may select the 'Download State Ratings' link (See Figure 18) to access the Download State Ratings page.

#### 6.3.2 Accessing the State Quality Ratings Data File

The Download State Ratings page will allow the Marketplace Operator user to download a ZIP file containing state-specific ratings and an accompanying TXT file. Users will only be able to download the ratings for their assigned state(s). To initiate the download, the user selects the 'Download' link in the 'ACTIONS' column.

## Figure 25: Download State Ratings Page

| lealth Insuranc                                                                                                    | e Oversight Syste                                                                                                    | em                                                                                                    |
|----------------------------------------------------------------------------------------------------|----------------------------------------------------------------------------------------------------|----------------------------------------------------------------------------------------------------|
| Aarketplace Quality                                                                                                    | / Module                                                                                                    |                                                                                                    |
|                                                                                                    |                                                                                                    |                                                                                                    |
|                                                                                                    | HIOS MAIN PAGE HOME                                                                                                    | FAQ CONTACT US SIGN OUT                                                                                                    |
| view Download Download Download QRS QHP List State Ratings QI Re                                                                                                    | nload<br>eports                                                                                                    |                                                                                                    |
| e State quality ratings data files are available<br>a is specific to the given State and provides the<br>QRS ratings for each reporting unit include<br>mposite level. | le for users to download during the available time<br>the QRS ratings for each reporting unit (i.e., issue<br>e the rating for each QRS hierarchy component fro<br>ns to their respective CMS State Officer. For techr | frame specified below. Each ratings data<br>or ID, State and plan type combination).<br>from the global level down to the<br>nical support or assistance with accessing |
| cess" in the subject line of the email.                                                                                                    | a email at <u>this repowerns inits gov</u> or via phone a                                                                                                    | at 1-655-267-1515. Include MQM                                                                                                    |
| vailable Timeframe: 09/25/2017 - 05/04/2                                                                                                    | 2018                                                                                                    |                                                                                                    |
| ate Generated: 08/10/2017                                                                                                    |                                                                                                    |                                                                                                    |
| sources: <u>QRS State Ratings User Guide (PE</u>                                                                                                    | <u>рғ, 52 кв)</u>                                                                                                    |                                                                                                    |
| First « Prev 1 2 3 4 5 Next » Las                                                                                                    | st » Show Entries 10 V                                                                                                    | Showing 1 to 10 of 51 entries                                                                                                    |
| STATE 🕽                                                                                                    | ACTIONS                                                                                                    |                                                                                                    |
| К                                                                                                    | <u>Download (ZIP, 1 KB)</u>                                                                                                    |                                                                                                    |
| L                                                                                                    | <u>Download (ZIP, 1 KB)</u>                                                                                                    |                                                                                                    |
| R                                                                                                    | Download (ZIP, 1 KB)                                                                                                    |                                                                                                    |
| Z                                                                                                    | Download (ZIP, 1 KB)                                                                                                    |                                                                                                    |
| A                                                                                                    | Download (ZIP, 1 KB)                                                                                                    |                                                                                                    |
| 0                                                                                                    | Download (ZIP, 1 KB)                                                                                                    |                                                                                                    |
| т                                                                                                    | Download (ZIP, 1 KB)                                                                                                    |                                                                                                    |
| с                                                                                                    | Download (ZIP, 1 KB)                                                                                                    |                                                                                                    |
| E                                                                                                    | Download (ZIP, 1 KB)                                                                                                    |                                                                                                    |
| L                                                                                                    | Download (ZIP, 1 KB)                                                                                                    |                                                                                                    |
|                                                                                                    |                                                                                                    |                                                                                                    |
| Accessibility                                                                                                    | ulae of Rehavior                                                                                                    | s and Diug-Ins                                                                                                    |

## 6.4 Accessing QI Report Download Function as a Marketplace Operator User

Users can access the QI Report Download function by selecting the 'Download QI Reports' link on the left side of the MQM Home Page. The system will then navigate the user to the Download QI Reports page. Users with the Marketplace Operator role will be able to download QI Reports that correspond to the Issuer IDs and States linked to their MQM role. The HIOS-MQM module will automatically determine which Issuer IDs/States are associated to the Marketplace Operator user and return applicable results for the related Reporting Units and States when the Download QI Reports page is displayed.

Marketplace Operator users will be constrained by a date available, therefore if the user attempts to access the Download QI Reports page before the date available, then they will receive an error message directing them to return to the page once a viewing timeframe has begun.

## 6.4.1 Downloading QRS QHP Lists

After selecting on the 'Download QI Reports link, the Marketplace Operator user will be presented with the Download QI Report page containing a set of search results that correspond to the Issuer IDs and States linked to their specific role. Once the page has loaded, the Marketplace Operator user will be able to filter and sort results as well as download QI Reports shown in the results. Refer to Figure 26 below.

#### Figure 26: Download QI Reports Page

| Health Insurance Oversight System<br>Marketplace Quality Module                                                                                                    |                                                                                                    |  |  |
|----------------------------------------------------------------------------------------------------|----------------------------------------------------------------------------------------------------|--|--|
|                                                                                                    | ME FAQ CONTACT US SIGN OUT                                                                                                    |  |  |
| Preview Download Download QRS QHP List State Ratings QRS QHP List                                                                                                    |                                                                                                    |  |  |
| Download QI Reports                                                                                                    |                                                                                                    |  |  |
| QHP issuers and State Exchange administrators receive a QHP Enrollee Survey Quality In that administers the QHP Enrollee Survey. State Exchange administrators may access th each QHP issuer operating in their State. QHP issuers only have access to QI reports for | nprovement (QI) report for each reporting unit<br>eir State QI report, as well as QI reports for<br>their respective reporting units. |  |  |
| The QI reports communicate the full results of the QHP Enrollee Survey. Each QHP Enrollee Survey QI report includes the reporting unit's results for all QHP Enrollee Survey composite measures and their component questions.                                        |                                                                                                    |  |  |
| Please submit questions about the QI reports no later than 6:00PM ET on the last day of<br>"MQI-QHP Enrollee Survey Preview" in the subject line of the email.                                                                                                    | the Inquiry Period (August 25, 2017). Include                                                                                         |  |  |
| State-based Exchanges should submit questions to their respective CMS State Officer.                                                                                                    |                                                                                                    |  |  |
| <ul> <li>QHP issuers and all other entities should submit questions to CMS' Exchange Operations Support Center (XOSC) via e-mail at<br/><u>CMS_FEPS@cms.hhs.gov</u> or via phone at 1-855-267-1515.</li> </ul>                                                        |                                                                                                    |  |  |
| Ratings Year: 2017<br>Date Available: 08/14/2017                                                                                                    |                                                                                                    |  |  |
| Search by Table Column All V Search Term                                                                                                    |                                                                                                    |  |  |
| « First « Prev 1 2 3 4 5 Next » Last » Show Entries 10 V                                                                                                    | Showing 1 to 10 of 253 entries                                                                                                    |  |  |
| State or Reporting Unit 🗘 Issuer Name 🗘                                                                                                    | QI Report Download                                                                                                    |  |  |
| 11440-CA-EPO United Teachers Associates                                                                                                    | N/A                                                                                                    |  |  |
| 11440-CA-POS United Teachers Associates                                                                                                    | N/A                                                                                                    |  |  |

Note that in the results shown above, the Marketplace Operator will see QI Reports that are related to both Reporting Units and to States. The specific Reporting Units and States are based upon the Issuer IDs that are linked to the Marketplace Operator's user ID. Any results that show "N/A" in the QI Report Download column represent Reporting Units for which QI Reports have not been successfully uploaded into MQM.

#### 6.5 Accessing Marketplace Quality Module (MQM) as a Multistate Plan Operator User

The section below provides detail about the 'Multistate Plan Operator" role and its ability to download the Final QRS QHP list.

Once a 'Multistate Plan Operator' user has been granted access to MQM, they will be able to access the MQM Home Page by selecting the 'Marketplace Quality Module (MQM)' link on the HIOS Home Page.

## 6.5.1 Accessing the Download QRS QHP List Link

Multistate Plan Operator users can download the Final QRS QHP Lists by selecting the 'Download QRS QHP List' link on the left side of the MQM Home Page (See Figure 18). The system will then navigate the user to the Download QRS QHP List page (See Figure 19). Users with the Multistate Plan Operator role will be able to download the QRS QHP List information depending on the timeframe. The HIOS-MQM module contains a calendar that will determine if the list is available for download at the time the user accesses the module.

For reference, the approximate timeframe that the QRS QHP list will be available is from early May through the beginning of May the following year.

Note: The Multistate Plan Operator User only sees the 'Download QRS QHP List' link and the 'Download QRS QHP List' tab on the MQM Home Page and the Download QRS QHP List page respectively.

## 6.5.2 Downloading the QRS QHP List

On the Download QRS QHP List page, the Multistate Plan Operator has access to download the entire set of QRS QHP Lists for the current ratings year. The QRS QHP lists set will include a QRS QHP list for each state and the All QHPs list. To initiate the download, the user selects the 'Download' link in the 'ACTIONS' column.

Multistate Plan Operator users will be constrained by a QRS QHP List viewing timeframe, therefore if the user attempts to view the Download QRS QHP List page outside of the viewing window, then they will receive an error message directing them to return to the page once the viewing timeframe has begun.

## 7 Troubleshooting & Support – Marketplace Operator/Multistate Plan Operator

The following sections address types of error messages and support/resources available for resolving errors.

## 7.1 Download QRS QHP List Page Error Messages

The following scenario will result in an error message on the Download QRS QHP List page:

1. If a Marketplace Operator/Marketplace Operator user attempts to view the Download QRS QHP List page before or after the defined Viewing Timeframes for the ratings year, then an error message will display at the top of the page (see Figure 27).

## Figure 27: Download QRS QHP List Page – Viewing Timeframe Error

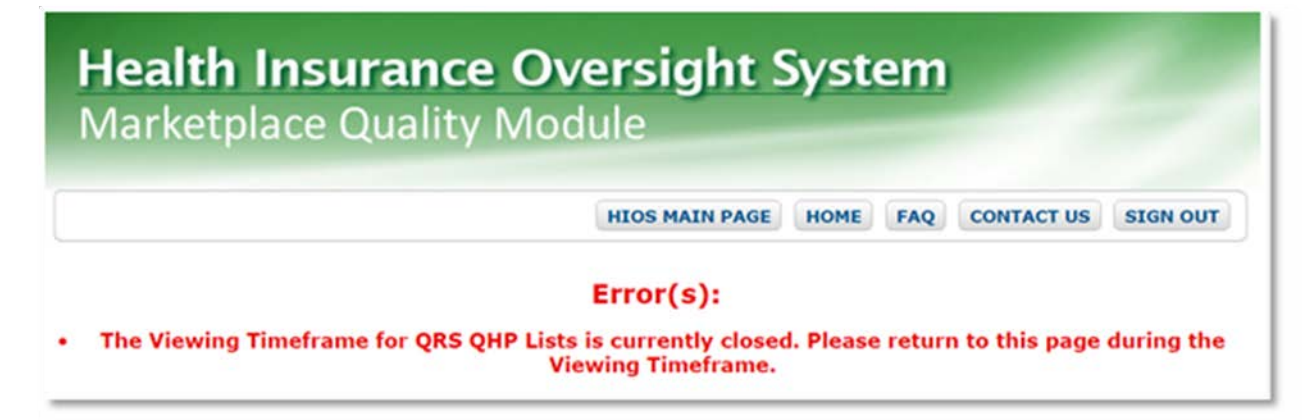

## 7.2 Preview Ratings Page Error Messages

The following scenarios will result in an error message on the Preview Ratings Page:

- 1. A Marketplace Operator user accesses the Preview Ratings Page prior to the start of the Inquiry Period (see Figure 28).
- 2. A Marketplace Operator user uses the Issuer ID search box to search for an invalid Issuer ID (see Figure 29).
- 3. A Marketplace Operator user uses the Issuer ID search box to search for a valid Issuer ID that they have not been authorized to access (see Figure 30)

## Figure 28: Preview Ratings Page – Inquiry Period Not Starter Error

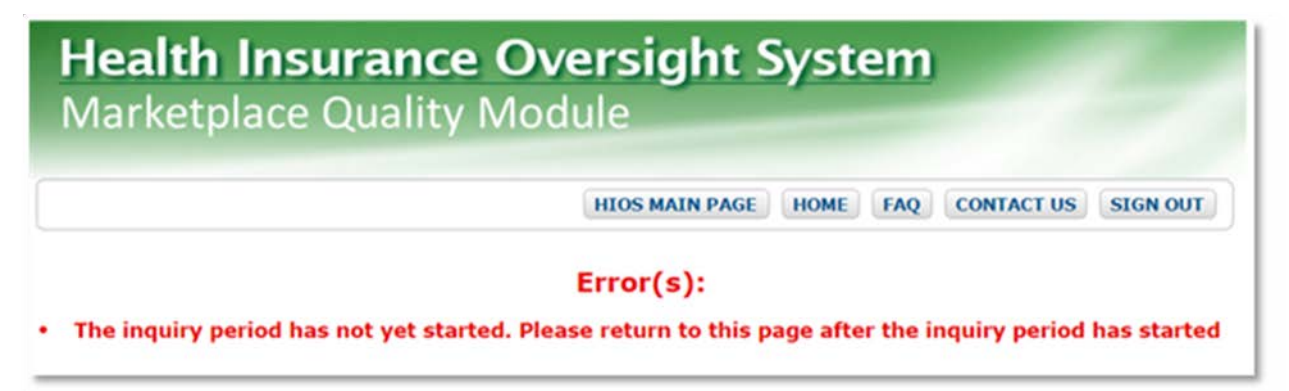

## Figure 29: Preview Ratings Page – Invalid Issuer ID Error

| <b>Hea</b><br>Marl | Ith Insurance Oversight System<br>ketplace Quality Module         |  |  |
|--------------------|-------------------------------------------------------------------|--|--|
|                    | HIOS MAIN PAGE HOME FAQ CONTACT US SIGN OUT                       |  |  |
|                    | Error(s):                                                         |  |  |
| •                  | Invalid Issuer ID or no match found for the Issuer ID you entered |  |  |

## Figure 30: Preview Ratings Page – User Cannot Access Issuer ID Error

| <b>Health</b><br>Marketp                         | Insurance Oversight System<br>lace Quality Module |  |
|--------------------------------------------------|---------------------------------------------------|--|
|                                                  | HIOS MAIN PAGE HOME FAQ CONTACT US SIGN OUT       |  |
|                                                  | Error(s):                                         |  |
| You do not have access to the selected Issuer ID |                                                   |  |

## 7.3 Download State Ratings Page Error Messages

## 7.3.1 No Records to Display

If the Marketplace Operator user attempts to download the State Quality Ratings file for their assigned state(s) when the available timeframe is open, and when the ratings file for the ratings year has not yet been generated, then the page displays "No records to display" without any error message. The page will also display "No records to display" if the State Quality Ratings files for the ratings year have been generated but there is no file for the user's assigned state(s). See Figure 31 below.

#### Figure 31: State Ratings Data Not Available

| Download State Ratings                                                                                                    |   |  |  |
|----------------------------------------------------------------------------------------------------|---|--|--|
| The State quality ratings data files are available for users to download during the available timeframe specified below. Each ratings data file is specific to the given State and provides the QRS ratings for each reporting unit (i.e., issuer ID, State and plan type combination). The QRS ratings for each reporting unit include the rating for each QRS hierarchy component from the global level down to the composite level. |   |  |  |
| State-based Exchanges should submit questions to their respective CMS State Officer. For technical support or assistance with accessing the QRS ratings, please contact CMS' XOSC via email at <u>CMS_FEPS@cms.hhs.gov</u> or via phone at 1-855-267-1515. Include "MQM Access" in the subject line of the email.                                                                                                    |   |  |  |
| Ratings Year: 2017                                                                                                    |   |  |  |
| Available Timeframe: 09/25/2017 - 05/04/2018                                                                                                    |   |  |  |
| Date Generated: 08/10/2017                                                                                                    |   |  |  |
| Resources: QRS State Ratings User Guide (PDF, 52 KB)                                                                                                    |   |  |  |
| « First « Prev Next » Last » Show Entries 10 V Displaying 0 to 0 of                                                                                                    | 0 |  |  |
| STATE CACTIONS                                                                                                    |   |  |  |
| No data available in table                                                                                                    |   |  |  |
|                                                                                                    | - |  |  |

## 7.3.2 Ratings Available Timeframe Error

The Marketplace Operator user is attempting to access the Download State page outside of the available timeframe, they will see an error message notifying them to come back to the page during an open viewing window. See Figure 32 below.

## Figure 32: Ratings Available Timeframe Error

| MAIN PAGE HO |                             |                                     |                                                              |
|--------------|-----------------------------|-------------------------------------|--------------------------------------------------------------|
|              | OME FAQ                     | CONTACT US                          | SIGN OUT                                                     |
| s):          | a during the Aug            | linkie Timeframe                    |                                                              |
| × 14         | s):<br>e return to this pag | e return to this page during the Av | ;):<br>e return to this page during the Available Timeframe. |

## 7.4 Download QI Reports Page Error Messages

Logic in the Download QI Reports page will automatically search for and return results when the page is accessed depending on the user's role in MQM. If a Marketplace Operator user attempts to access the Download QI Reports page before the Available Timeframe has begun an error message being shown that advises the user to return at a later date when the timeframe is open.

## Figure 33: QI Report Available Timeframe Error

| Health Insurance O                                                  | versight System                                                                                                    |
|---------------------------------------------------------------------|----------------------------------------------------------------------------------------------------|
|                                                                     | HIOS MAIN PAGE HOME FAQ CONTACT US SIGN OUT                                                                                             |
| • The Viewing Timeframe for OI Reports is                           | Error(s):                                                                                                    |
| T                                                                   | imeframe has begun.                                                                                                    |
| Accessibility Rules of Bet<br>U.S. Department of Health & Human Ser | Navior         Web Policies         File Formats and Plug-Ins           rvices · 200 Independence Avenue, S.W. · Washington, D.C. 20201 |

## 7.5 Support

If you have questions related to the above error messages, application installation or need technical support please contact the Exchange Operations Support Center (XOSC) at <u>CMS\_FEPS@cms.hhs.gov</u> or at 1-855-267-1515. Please reference "MQM Access" in the email subject line.

The Exchange Operations Support Center (XOSC) hours of operation currently are 9 AM to 6 PM ET, Monday – Friday.

# 8 Appendix A: Acronyms

| Acronym | Literal Translation                                         |
|---------|-------------------------------------------------------------|
| ССПО    | The Center for Consumer Information and Insurance Oversight |
| CCSQ    | Center for Clinical Standards and Quality                   |
| CMS     | Centers for Medicare & Medicaid Services                    |
| EIDM    | Enterprise Identity Management                              |
| EPO     | Exclusive Provider Organization                             |
| HIOS    | Health Insurance Oversight System                           |
| НМО     | Health Maintenance Organization                             |
| MQM     | Marketplace Quality Module                                  |
| POS     | Point of Service                                            |
| РРО     | Preferred Provider Organization                             |
| QHP     | Qualified Health Plan                                       |
| QI      | Quality Improvement                                         |
| QRS     | Quality Rating System                                       |
| xosc    | Exchange Operations Support Center                          |

## Table 1: Acronyms

# 9 Appendix B: Referenced Documents

| Document Name | Document Location and/or URL | Issuance Date |
|---------------|------------------------------|---------------|
| N/A           | N/A                          | N/A           |

## **Table 2: Referenced Documents**

## 10 Appendix C: Approvals

The undersigned acknowledge that they have reviewed the Manual and agree with the information presented within this document. Changes to this HIOS MQM User Manual will be coordinated with, and approved by, the undersigned, or their designated representatives.

## **Table 3: Approvals**

| Name | Title | Role | Date |
|------|-------|------|------|
| N/A  | N/A   | N/A  | N/A  |